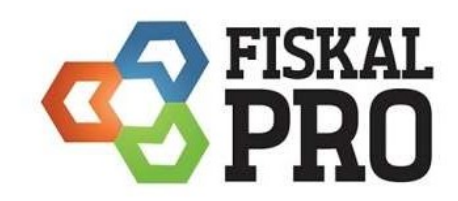

Prechod roka

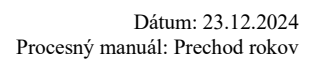

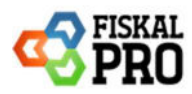

#### Obsah

| 1. | Ekasa tlačiareň s externým pokladničným softvérom                   | _ 3 |
|----|---------------------------------------------------------------------|-----|
| Α  | Pred prechodom roka                                                 | _ 3 |
| B  | Po prechode roka                                                    | _ 3 |
| 2. | Ekasa tlačiareň používaná s pokladničným softvérom FiskalPRO Mobile | _4  |
| Α  | ) Pred prechodom roka                                               | _ 4 |
| •  | Výber                                                               | _ 4 |
| •  | Denná uzávierka                                                     | _ 4 |
| •  | Intervalová uzávierka                                               | _ 4 |
| •  | Parkované doklady, otvorené účty                                    | _ 4 |
| B  | Po prechode roka                                                    | _ 5 |
| •  | Aktualizácia / obnova dát                                           | _ 5 |
| •  | Vklad                                                               | _ 5 |
| •  | Odkontrolovanie správnej DPH                                        | _ 6 |
| •  | Nesprávna DPH                                                       | _ 6 |

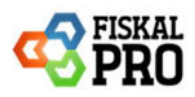

# 1. Ekasa tlačiareň s externým pokladničným softvérom

Ekasa tlačiareň od FiskalPRO je kompatibilná s externými pokladničnými softvérmi, ako sú napríklad:

- Oberon
- iKelp
- KROS (Pohoda)
- a d'alšie.

Je nutné vykonať aj update pokladničného SW podľa pokynov a odporúčaní výrobcov SW

## A) Pred prechodom roka

Ak používate FiskalPRO ekasa tlačiareň spolu s externým pokladničným softvérom, je dôležité dodržiavať pokyny a odporúčania, ktoré poskytuje váš externý pokladničný systém.

## B) Po prechode roka

Ak používate FiskalPRO ekasa tlačiareň spolu s externým pokladničným softvérom, je dôležité dodržiavať pokyny a odporúčania, ktoré poskytuje váš externý pokladničný systém.

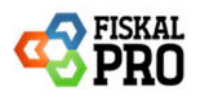

### 2. Ekasa tlačiareň používaná s pokladničným softvérom FiskalPRO Mobile

Tlačiareň Ekasa môže byť používaná s pokladničným softvérom FiskalPRO, konkrétne s aplikáciou FiskalPRO Mobile.

# A) <u>Pred prechodom roka</u>

#### • Výber

Na konci **posledného predajného dňa v roku** je dôležité vykonať **výber hotovosti zo zásuvky**, aby bolo účtovníctvo správne uzatvorené a aby bol zabezpečený presný prehľad o hotovosti. Odporúčame zaznamenať všetky výbery a skontrolovať, či sú všetky transakcie správne zaevidované. Taktiež je potrebné overiť, či stav hotovosti v zásuvke zodpovedá evidencii, aby sa predišlo nezrovnalostiam. Ak nemáte nastavený automatický výber, nezabudnite tento krok vykonať, aby ste mohli bez problémov začať nové účtovné obdobie *(Finančné operácie / Výber)*.

#### • Denná uzávierka

Na konci **posledného predajného dňa** v tomto roku je nevyhnutné **vykonať dennú uzávierku**, aby boli finančné záznamy presné a prehľadné (*Uzávierky / Denná uzávierka*). Tento krok zabezpečuje správne uzatvorenie účtovného obdobia a pripravenosť na nové účtovné obdobie.

#### • Intervalová uzávierka

V prípade, že používate zariadenie FiskalPRO s možnosťou vykonania intervalovej uzávierky, odporúčame pravidelne vykonávať túto uzávierku za vami zvolené obdobie. Týmto spôsobom zabezpečíte presné a aktuálne údaje o tržbách a transakciách.

Ak používate zariadenie bez podpory intervalovej uzávierky, môžete vykonať intervalovú uzávierku prostredníctvom portálu FiskalPRO. Stačí sa prihlásiť na stránku <u>portal.fiskalpro.sk</u>, prejsť do sekcie "REPORTY" a vybrať možnosť "Intervalová uzávierka". Týmto spôsobom si môžete sprístupniť potrebné reporty a uzávierky, aj keď vaše zariadenie túto funkciu nepodporuje priamo

#### • Parkované doklady, otvorené účty

#### POZOR pri predaji do polnoci dňa 31.12.2024!

#### Ešte pred prechod na rok 01.01.2025 odporúčame:

uzavrieť všetky parkované doklady a otvorené účty posledný deň predaj. Dôvodom uzavretia týchto dokladov je napr. iná predajná cena. Ak doklady neuzavriete v starom roku, v novom roku sa doklady ukončia s novou sadzbou DPH, upozorňujeme že cena tovarov bude pôvodná. Napr. tovar z 20% budú mať 23%, tovary s 10% budú mať 5%.

**Upozornenie:** Ak využívate zariadenia s predajnou aplikáciou FiskalPRO mobile k 01.01.2025 dôjde k automatickej zmene DPH na tovaroch v cenníku na portáli (Portál – PLU- prehľad PLU), ceny sa nezmenia. Napr. sadzba DPH sa zmení z 20% na 23% (index A), z 10% na 5% (index B). Ak súčasné sadzby po preklopení v novom roku nevyžadujú žiadnu inú úpravu ste pripravení na predaj. Ak potrebujeme nastaviť iné sadzby DPH na tovaroch napr. 19%, alebo preradiť tovar z inej sadzby napr. 23% na 19% atď., môžete použiť v novom roku individuálnu alebo hromadnú zmenu cenníka – pozri web: <u>https://fiskalpro.sk/navody-na-zmeny-cennikov/</u>.

Je možné sa na toto všetko pripraviť vopred ešte v starom roku pozri web: <u>https://fiskalpro.sk/navody-na-zmeny-cennikov/</u>

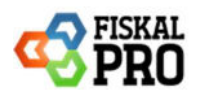

## B) <u>Po prechode roka</u>

#### • Aktualizácia / obnova dát

Ak ste si na portáli **vytvorili nový cenník** s položkami na ktorých ste si upravili jednotlivé sadzby DPH, je nutné tento cenník priradiť k správnemu zariadeniu:

- 1. Ak na predaj používate zariadenie N3, N5? A8, N82, N86 na dané zariadenie cez detail priradíte nový cenník.
- Ak na predaj používate aplikáciu FiskalPRO mobile (tablet, mobil, PC) nový cenník je nutné cez detail zariadenia priradiť na toto zariadenie *pozri web: <u>https://fiskalpro.sk/navody-na-zmeny-</u> <u>cennikov/.</u>*

Aktualizácia / Obnova dát sa vykonáva v aplikácií FiskalPRO Mobile, kde je potrebné ísť do nastavení a následne zvoliť Administrátorské nastavenia.

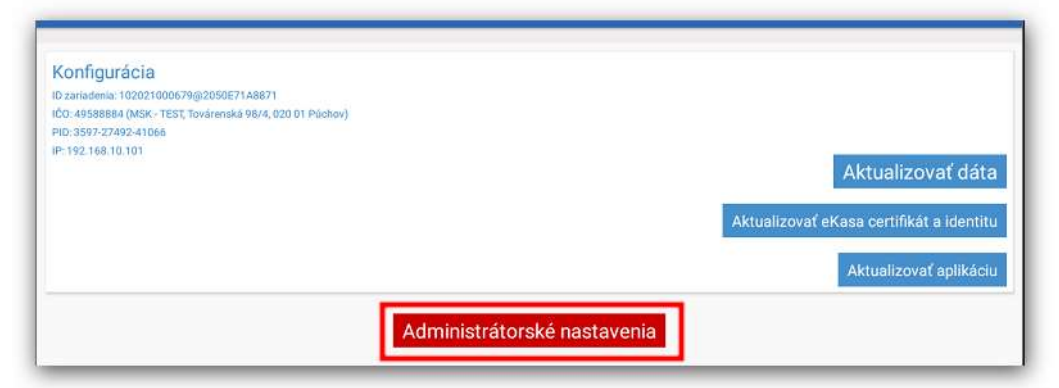

Prístup do administrátorských nastavení je chránený šesť miestnym kódom: 000000

Následne sa zobrazí možnosť obnoviť dáta. Po kliknutí na obnoviť dáta sa aplikácia opýta, či určite chcete vymazať a znova stiahnuť dáta. Týmto krokom sa z pokladne vymaže pôvodný cenník a stiahne sa nový.

| Konfigurácia<br>10 zarádomia: 102021000679@2050871A8671.<br>107. desesese (MSV, TEST Turkenská 98/4,020.01 Pinhav) |                                                                               |
|----------------------------------------------------------------------------------------------------|-------------------------------------------------------------------------------|
| PID: 3597-27492-41066                                                                                              |                                                                               |
| IP: 192.168.10.101                                                                                                 | Aktualizovať dáta<br>Obnoviť dáta<br>Aktualizovať eKasa certifikát a identitu |
| 7                                                                                                    |                                                                               |
| Automatická aktualizácia dát                                                                                       |                                                                               |

#### • Vklad

V prípade, že ste na konci posledného dňa predaja predchádzajúceho roka vykonali výber hotovosti, je dobré zvážiť vykonanie vkladu, či už celej alebo časti vybranej sumy. Týmto spôsobom zabezpečíte, že vaše účtovníctvo bude presné a v súlade s predpismi. Vkladom môžete tiež znížiť riziko straty hotovosti a zabezpečiť dostatočnú likviditu pre budúce operácie. (*Finančné operácie / Vklad*)

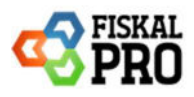

#### Odkontrolovanie správnej DPH

Na vytlačenom doklade sa musia vytlačiť aktuálne sadzby DPH platné od 01.01.2025.

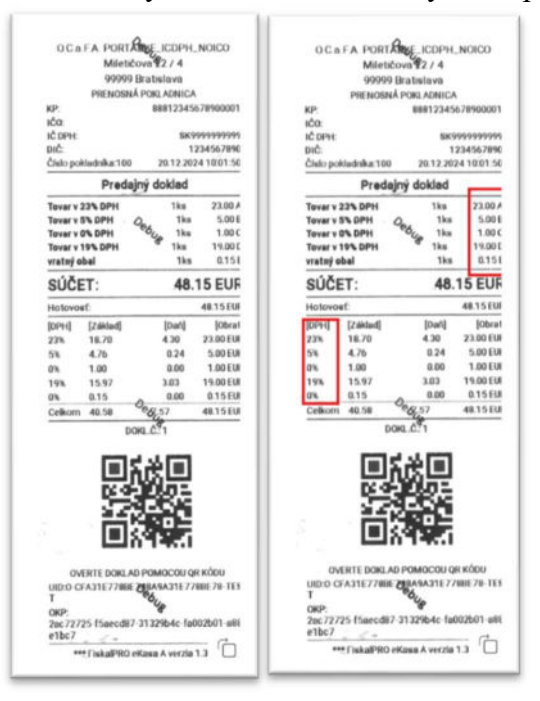

#### • Nesprávna DPH

Ak zariadenie nemá správnu DPH zobrazí sa správa na zariadení (Ekasa – napr. N86, T6,..) a zároveň vás upozorní zvukovou signalizáciou:

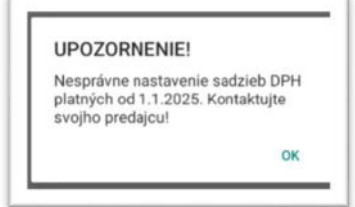

Za každým dokladom bude vytlačené upozornenie a v rovnakom znení.

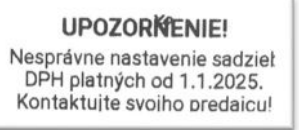

V prípade ak používate **TABLET z aplikáciou FiskalPRO mobile**, na tablete v zostavách ORANGE 4G sa zobrazí nasledovné upozornenie:

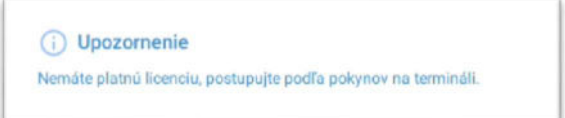

Toto upozornenie nie je možné potvrdiť, je nutné potvrdiť upozornenie na Ekase.

Zariadenie bude upozorňovať na zle nastavené sadzby pri každom predaji a úhrade faktúry. Nepracujte na zariadení nakoľko má zlé sadzby DPH a vy ste nesplnili platnú legislatívu k zmene DPH. Čím skôr kontaktujte svojho servisného partnera.